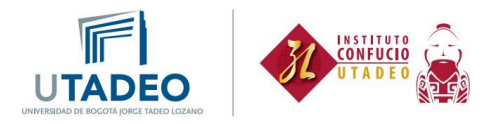

## Proceso de inscripción estudiantes nuevos

Esta guía va dirigida a **estudiantes nuevos del Instituto Confucio** y a **estudiantes de la Universidad Jorge Tadeo Lozano que solo hayan tomado cursos de idioma chino por créditos académicos**, quienes deben solicitar la creación de usuario para nuestros cursos:

1. Inicia la preinscripción y diligencia los datos solicitados. Haz clic aquí.

| inculuzza los siguiennes datos para cinigenciar la preinscripción, tenga culcado al ser<br>tie formulario. Si se equívicoa al digitar el número de documento de identidad<br>imisiones@utadeo.edu.co. | o el nombre, por favor no se ins | cocumento. Reviseio antes de inicial con el ungenciamiento de<br>criba nuevamente, envíe la solicitud de corrección al correo |
|----------------------------------------------------------------------------------------------------|----------------------------------|----------------------------------------------------------------------------------------------------|
| Introduzca su tipo de do                                                                                                    | umento y número de ident         | ificación                                                                                                    |
| Tipo de docume                                                                                                    | to cedula de ciudadanía v        |                                                                                                    |
| Documento de identio                                                                                                    | ad                               |                                                                                                    |
| Confirma documento de identid                                                                                                    | d:                               |                                                                                                    |
|                                                                                                    | Entrada                          |                                                                                                    |
|                                                                                                    |                                  |                                                                                                    |

2. Si te vas a inscribir en HSK1 o HSK2 o HSK3 o HSK4 o HSK5, debes aplicar a la convocatoria de nuestros cursos básicos, denominada **ESTUDIOS PROPIOS 2025-1A** y

| В                       | ienvenida Datos Básicos Finalizar inscripción                                                                                                    |
|-------------------------|----------------------------------------------------------------------------------------------------|
| INSCRIPCIÓN ESTUDIANTES | Convocatoria: Seleccione una convocatoria                                                                                                    |
|                         | Selectore una convocatoria Selectore una convocatoria Bierveridado el 2022-15 - ARMENA. ASPIRANTES ESPECIALIZACIONES 2022-15 - BOGOTA - ASPIRANTES DOCTORADOS 2022-15 - BOGOTA - ASPIRANTES DOCTORADOS 2022-15 - BOGOTA - ASPIRANTES DOCTORADOS 2022-15 - BOGOTA - ASPIRANTES DOCTORADOS 2022-15 - BOGOTA - ASPIRANTES DOCTORADOS 2022-15 - BOGOTA - ASPIRANTES DOCTORADOS 2022-15 - BOGOTA - AUROSO LIBRES POSTGRADO 2022-15 - BOGOTA - AUROSO LIBRES POSTGRADO 2022-15 - LESTUDIOS PROPIOS 2022-16 - LESTUDIOS PROPIOS 2022-16 - LESTUDIOS PROPIOS 2022-16 - LESTUDIOS PROPIOS 2022-16 - LESTUDIOS PROPIOS 2022-16 - LESTUDIOS PROPIOS 2022-16 - LESTUDIOS PROPIOS 2022-16 - LESTUDIOS PROPI |
|                         | Pulsa siguiente para comenzar tu inscripción.                                                                                                    |

avanza.

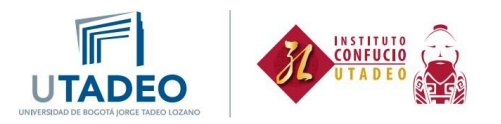

3. A continuación, te aparecerá el siguiente formulario, el cual debes diligenciar.

|                                                         | Bienvenida Datos Básicos Finalizar inscripción                                                                                          |
|---------------------------------------------------------|----------------------------------------------------------------------------------------------------|
|                                                         | < Anterior                                                                                                    |
| pásicos del aspirante                                   |                                                                                                    |
| iligencie todos los campos correctamente. Nota          | a: los datos que usted diligencie en Sexo, Estrato, Etnia son información que la Universidad manejará de manera confidencial y para fin |
| stadisticos. Estimado aspirante recuerda que            | a contamos con descuentos y sistemas de financiación para tu proceso de matrícula y pagos, para mayor información ingresa               |
| 193.77444.0100.000.0018571110/010118-08-81810           | ากงานสมออกการแหละกลองสะราก แกลอกกองแกละกลง และองกองแขนของกละกางจำเสกกูลโกลดิโลกกะด้                                                     |
| Datos personales                                        |                                                                                                    |
| Tino de documento:                                      | nàdula da divetadania y                                                                                                    |
| Número del documento:                                   | ueuuna ve visuaaanna 👻                                                                                                    |
| Fecha expedición del documento:                         | dia 🗸 mes 🗸 0                                                                                                    |
| (*) Nombre:                                             |                                                                                                    |
| (*) Primer apellido:                                    |                                                                                                    |
| Segundo apellido:                                       |                                                                                                    |
| (*) Sexo:                                               | O Hombre O Muler                                                                                                    |
| (*) Fecha de nacimiento:                                | dia v mes v 0                                                                                                    |
|                                                         | Seleccione un país                                                                                                    |
| (*) País de nacimiento:                                 |                                                                                                    |
| (*) País de nacimiento:<br>(*) Departamento nacimiento; | Seleccione un departamento 👻                                                                                                    |

4. Una vez finalizado, debes salir del portal y estar pendiente a un correo cuyo remitente es <u>nuevostadeistas@utadeo.edu.co</u> en el que recibirás tu usuario y contraseña en un plazo de 2 días, este puede llegar a Spam, por lo cual debes estar atento.

|                                                                                                    | Bienvenida Ditos Basicos Finalizar inscripción                                                                                                    |                                                                                                    |
|----------------------------------------------------------------------------------------------------|----------------------------------------------------------------------------------------------------|----------------------------------------------------------------------------------------------------|
| lizar inscripción                                                                                                    |                                                                                                    |                                                                                                    |
| Ha finalizado con éxito su inscripción<br>orden de matricula en caso de ser ad<br>de Postgrado continúan con el proces<br>radicado en el formulario de inscripci,<br>inconvenientes con la entrevista, por<br>de financiación para fas proceso o<br>cae/42451/descuentos-para-estudiant | Si desea puede imprimir el resumen a continuación. Los aspirantes de Pregrado pueden con<br>mitidos, durante los siguientes 2 días hábiles de cargada la totalidad de los documentos en el lo<br>de entrevista, para lo cual los serta enviado un correo electrónico con la fecha, lugar y hora o<br>fin, durante los siguientes 2 días hábiles de haber sido cangada la totalidad de los documenta<br>lavor comunicipaise al correo admisiones@utadee edu co Estimudo aspirante recuerda que co<br>e matricula y pagos, para mayor información ingresa a https://www.utadeo.edu.co/est/ir<br>es-de-pregrado-posgrado-y | sultar el resultado de admisión y la<br>portal de aspirantes. Los aspirantes<br>le la entrevista al correo electrónico<br>os en el portal de aspirantes. Para<br>nternos con descuentos y sistemas<br>isionicina de atención al-estudiarde- |
|                                                                                                    | Sat                                                                                                    |                                                                                                    |

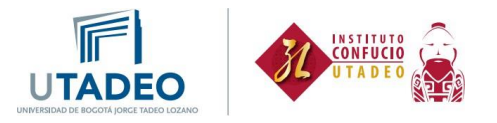

5. Una vez tengas tu usuario y contraseña, ingresa aquí.

| F | UTADEO Servicio de autenticación                                                                                           |
|---|----------------------------------------------------------------------------------------------------|
|   | Introduzca su usuario y contraseña   Usuario:   Contraseña:   Contraseña:   Introduzca su usuario y contraseña, pulse aquí |
|   | Universidad del degelo Lorge Teles Desaro                                                                                  |

- 6. Ingresa en oferta educación continua y elige **Solicitud de preinscripción** y seleccionar:
  - a. Tipo de estudio: Estudio Propio
  - b. Campus: Seccional Bogotá
  - c. Cursos de preparación HSK1 o HSK2 o HSK3 o HSK4 o HSK5

| Datos Personales                  | Solicitud de preinscripción a un estudio                  |
|-----------------------------------|-----------------------------------------------------------|
| Datos Académicos                  | Qué quieres estudiar                                      |
| f Horario                         | Tine de estudio Estudio Pronio                            |
| Matrícula                         | * Campue Sectional Bogotá                                 |
| Recibos                           | * Estudio                                                 |
| Encuestas                         | PREPARACIÓN PARA EL EXAMEN HSK 2023-1A                    |
| Trámites Académicos y Financieros | PREPARACIÓN PARA EL EXAMEN HSK 2023-<br>Cancelar Terminar |
| Solicitudes de Financiación       |                                                           |
| Otros Trámites Académicos         |                                                           |
| Oferta educación continua         |                                                           |

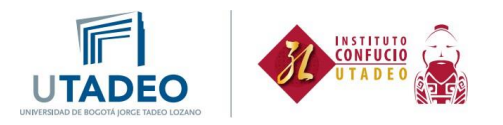

Te debe aparecer un recuadro confirmando tu preinscripción así:

| 3/6//#1///         |                                          |                                             |
|--------------------|------------------------------------------|---------------------------------------------|
| L Datos Personales | Solicitar la preinscripción a un estudio |                                             |
| Datos Académicos   | PREINSCRIPCIÓN<br>CHINO BÁSICO           | ESTADO PENDIENTE                            |
| # Horario          | Seccional Bogota<br>INSTITUTO CONFUCIO   | Fecha de solicitud:<br>Fecha de resolución: |
| Matricula          |                                          | Periodo académico:<br>Modificar solicitud   |
| Recibos            |                                          | Eliminar solicitud                          |
| C Encuestas        |                                          |                                             |

- 7. Debes espera un día para continuar con el proceso, tiempo en el cual la **Oficina de Registro** verifica la información.
- 8. Ingresa tus datos personales a través del Formulario de admisiones que encontrarás en el submenú **Admisiones**.

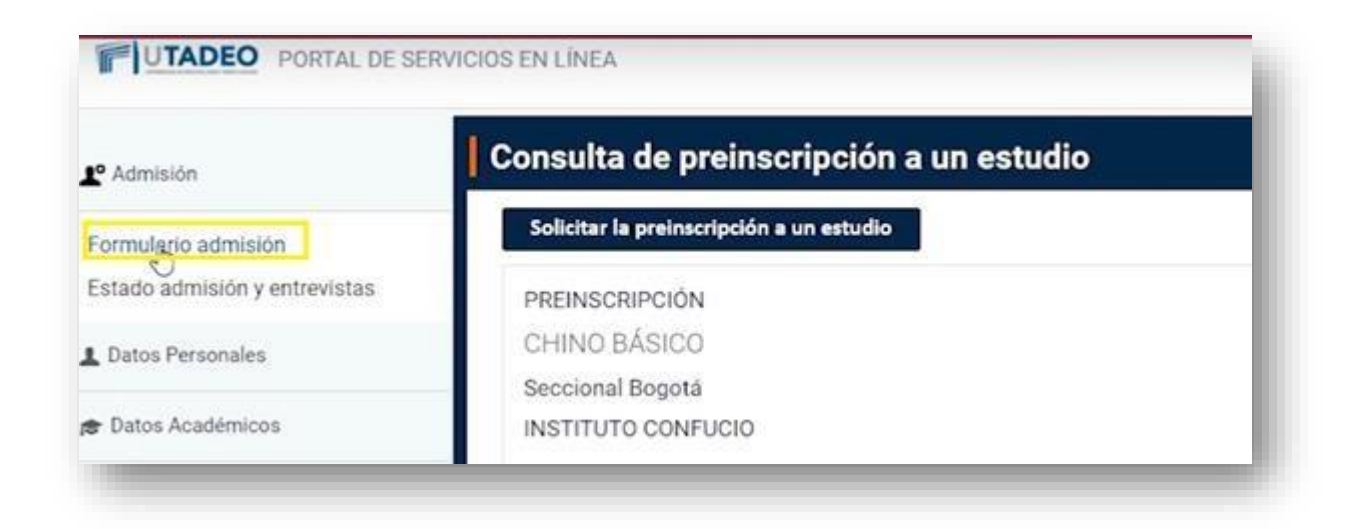

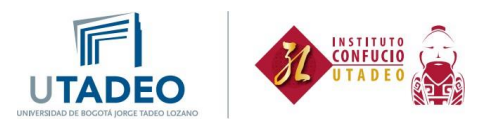

- 9. Nuevamente tendrás que marcar la convocatoria que corresponde e ingresar tu información personal. Ten en cuenta que debes tener a la mano los siguientes documentos en formato PDF para terminar tu inscripción:
  - Fotocopia legible de la cédula de ciudadanía por ambas caras.
  - Formato tratamiento de datos con tu información y firma a mano alzada. Ten en cuenta que es un formato diferente para las personas mayores de edad y las menores de edad.
  - Fotografía tipo documento, fondo de un solo color, formato JPG. Recuerda que no es válida una fotografía en la que uses gafas oscuras, gorras o cualquier elemento que impida el reconocimiento de la persona. Asimismo, no se aceptan selfies.

Cuando termines el proceso, deberás esperar al menos un día mientras se hace la verificación de los documentos que subiste.

## Matrícula

1. Ingresa nuevamente al portal de servicios y dirígete al módulo de matrícula en el menú de la izquierda y escoge Inscripción asignaturas estudios propios. Haz clic <u>aquí</u>.

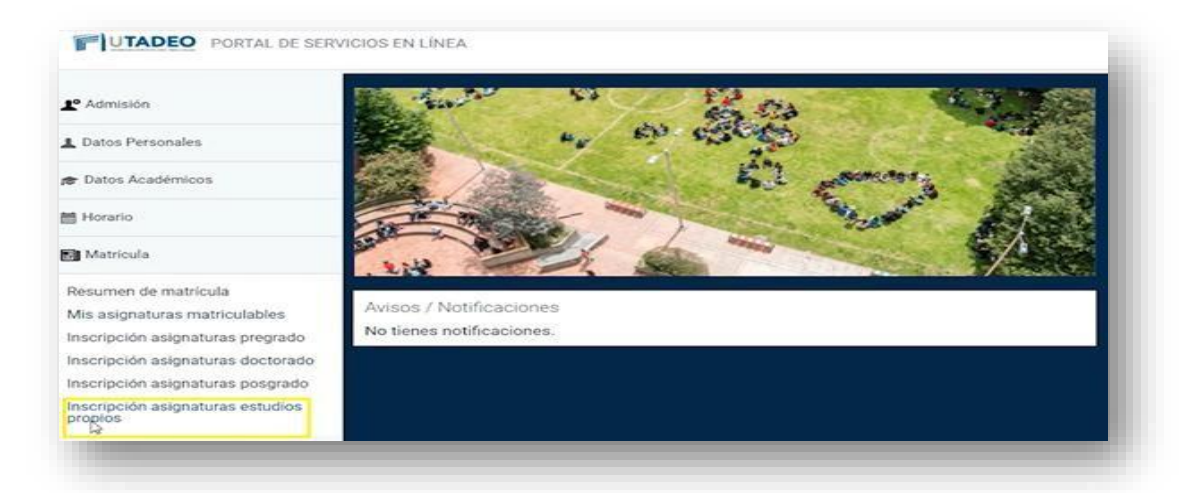

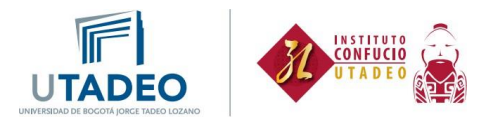

2. Al comenzar, te aparecerá la opción para que concedas el permiso a la Universidad para el uso de tus datos personales:

| ervenida . | Setención del<br>pian de<br>estudion                                                                                    | El Selección de<br>arigneticas                     | Electric de<br>grane                                      | Andrew State |
|------------|----------------------------------------------------------------------------------------------------|----------------------------------------------------|-----------------------------------------------------------|--------------|
| Sele       | ección del plan de estudios                                                                                             |                                                    |                                                           |              |
| i          | Esta pantalla permite seleccionar el plan de estudios n<br>no serà matriculable y se informarà al alumno de la ca       | natriculable por el alumno. En el caso de<br>usa.  | e que exista algún problema normativo el plan de estudios |              |
| СНІ        | NO BÁSICO   INSTITUTO CONFUCIO                                                                                          |                                                    |                                                           |              |
| 5          | Permito a la universidad divulgar los datos referentes a mi Permito a la universidad divulgar los datos referentes a mi | espediente<br>repediente al finalizar los estudios | CONTINUAR                                                 |              |
| Mode       | o de matrícula 🛈                                                                                                    |                                                    |                                                           |              |
| 0          | A Tiempo Completa O A Tiempo Parcial                                                                                    |                                                    |                                                           |              |

3. Después podrás seleccionar el nivel y el horario de clase al que te quieres Inscribir

| Selecci                      | ón de asignaturas                                                                                                    |                                      | CANTERIOR SECURITES                     |   |
|------------------------------|----------------------------------------------------------------------------------------------------|--------------------------------------|-----------------------------------------|---|
| i Esta<br>Oslar              | pantalla permite seleccionar las asignaturas matriculables por el alumno<br>te de cada una. Las asignaturas estilin agrupadas por tipologies. | . Las asignaturas se deben escoger m | ediante la casilla de selección que hay |   |
| Q Inscarpt<br>(Por qui no er | e<br>soumbro una asignatura?                                                                                                    | SELECCIÓN MASIVA                     | 0 Créditors<br>seleccionation           |   |
| Obligat                      | toria                                                                                                    |                                      | ~                                       |   |
| 1                            | CHIND I (008945)<br>Obligatoria Planas Ibres 84 Crolo 4 Pensoo 2021-25                                                                        | Duraciones.                          | 2 Distore                               |   |
| -1                           | CHINO II (009107)<br>Obligatoria Piscas Ibres 29 Colo 4 Periodo 2021-25 1                                                                     | Duraciones                           | 2                                       |   |
| 1                            | CHINO III (009108)<br>Obligatoria Piszas Ibres 33 Cisto 4 Periodo 2021-25 I                                                                   | Duraciones                           | 2 Decom                                 | 6 |
| 1                            | CHINO IV (010957)<br>Obligatoria Plazas libres 31 Colo 4 Periodo 2021-25 I                                                                    | Duraciones                           | Creditors                               |   |

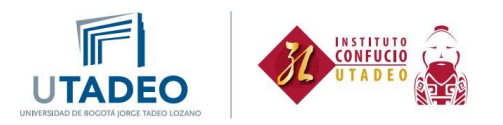

4. Y para finalizar, validas tu matrícula, y podrás generar el recibo de pago

| ⊘<br>urrata | Sciencion del<br>plan de<br>restudios | Samecoldin dar<br>anggewanzas      | Conception des grapees | 5          | O<br>Fraiter<br>Automatricule |
|-------------|---------------------------------------|------------------------------------|------------------------|------------|-------------------------------|
| Finalizar   | Automatrícula                         |                                    |                        | + ANTERIOR |                               |
|             | Uste                                  | d va a validar su sesión, ¿esta se | guro?                  |            |                               |
|             |                                       |                                    |                        |            |                               |
|             |                                       | <b>USH DESEO VALIDAR</b>           |                        |            |                               |

5. Para obtener tu recibo, haz clic en carta de pago.

| Carta de pago | Horario del Alumno |  |
|---------------|--------------------|--|
| _             | ð                  |  |
| 0             | 0                  |  |